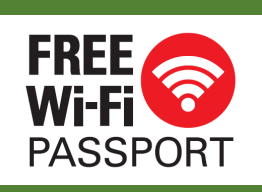

## 如何使用免费Wi-Fi PASSPORT (电话)

### 步骤1. 连接到免费Wi-Fi PASSPORT。

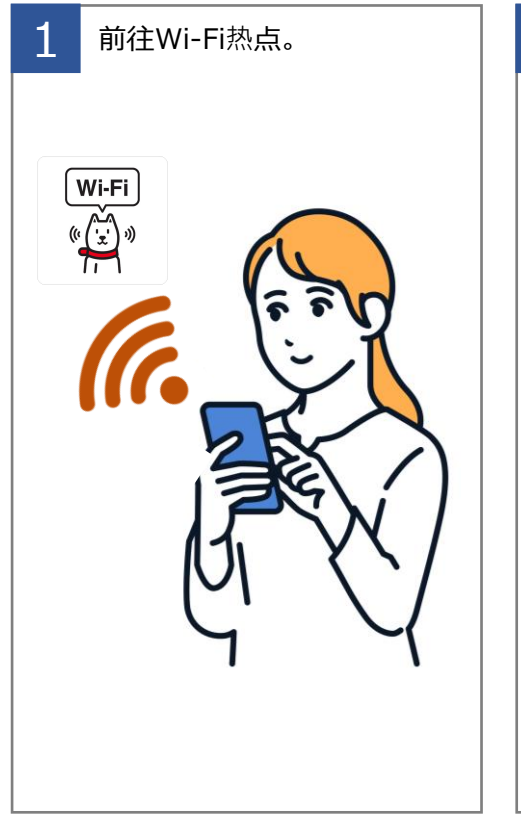

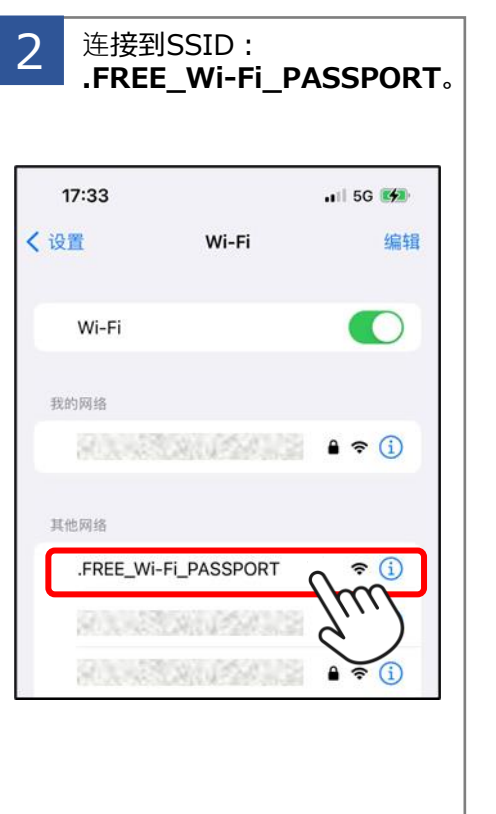

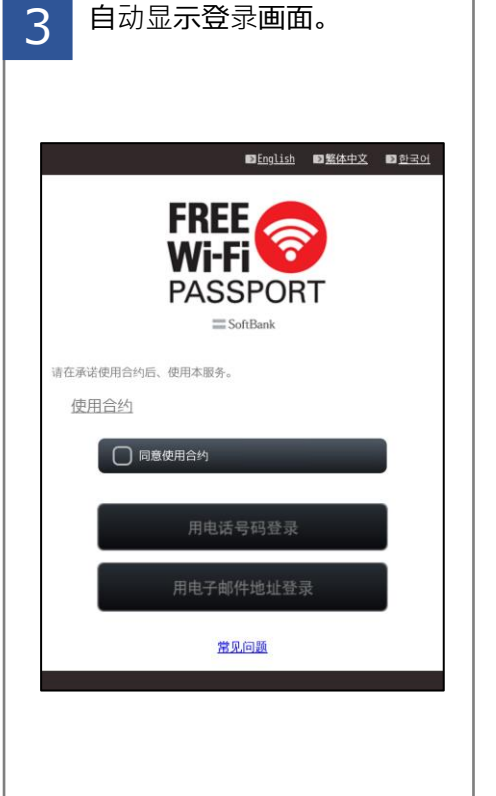

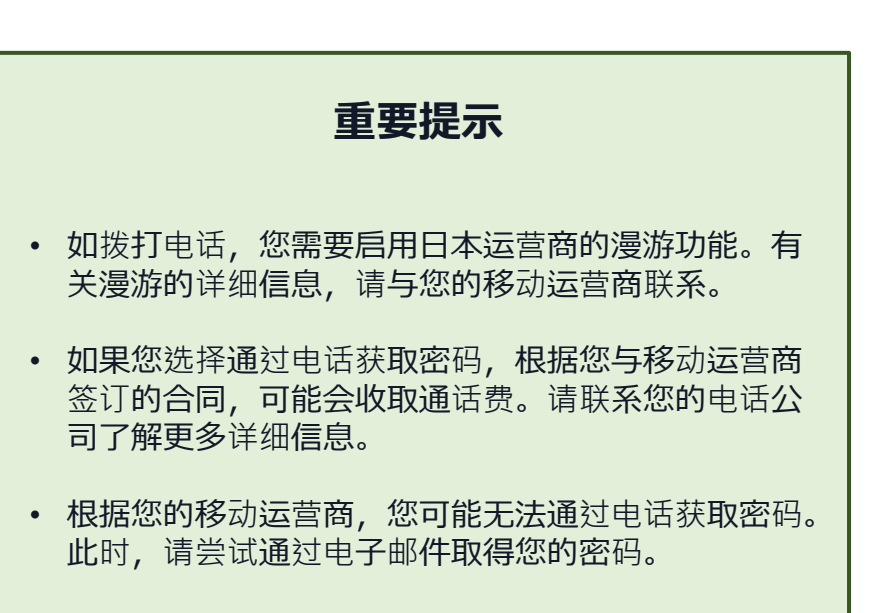

#### 步骤2. 获取密码。 勾選"**同意使用合**约"。 点击"**注册**"。 用您喜欢的语言拨打电话号 查看您的电子邮件并获取密 点击"用电话号码登录"。 5 2 3 4 码。 码。 ■English ■繁体中文 ■ 한국어 ■<u>English</u> ■<u>繁体中文</u> ■ <u>한국어</u> ■English ■繁体中文 ■ 한국Q 注册方式 您的密码是 FREE FREE "1234"。 6 $\mathbf{c}$ Wi-Fi ' 为防止恶意用户的滥用(如网络犯罪),本服务 采用ID/密码认证。 通过将个人用户的蜂窝电话号码注册为ID,我们将 在必要时辨识用户的恶意Wi-Fi通信。 Wi-Fi **'** PASSPORT PASSPORT PASSPORT SoftBank SoftBank 1. 请拨打以下免费客服电话。 在被叫方显示本机号码功能) \* (请确保已开启 青在承诺使用合约后、使用本服务。 请在承诺使用合约后、使用本服务。 中文 +81368704522 使用合约 使用合约 用电话号码登录 +81368704521 English +81368704523 한국 登录ID为您的手机号码(包含国家代码),不含破折号(-)或空格。(国号 + 电话号码) 2. 听取Wi-Fi登陆密码(4位数字) 登陆ID (电话号码) 电话号码 请输入您的手机号码作为登陆ID。(首次登陆时,您需要输入您的性别和年龄。您也可以更改 密码。) 舌号码登录 用电话号码登录 密码 密码 您已经可以免费使用14天Wi-Fi服务了。 用电子邮件地址登录 用电子邮件地址登录 国家代码列表 返回登陆页面 常见问题 常见问题 常见问题

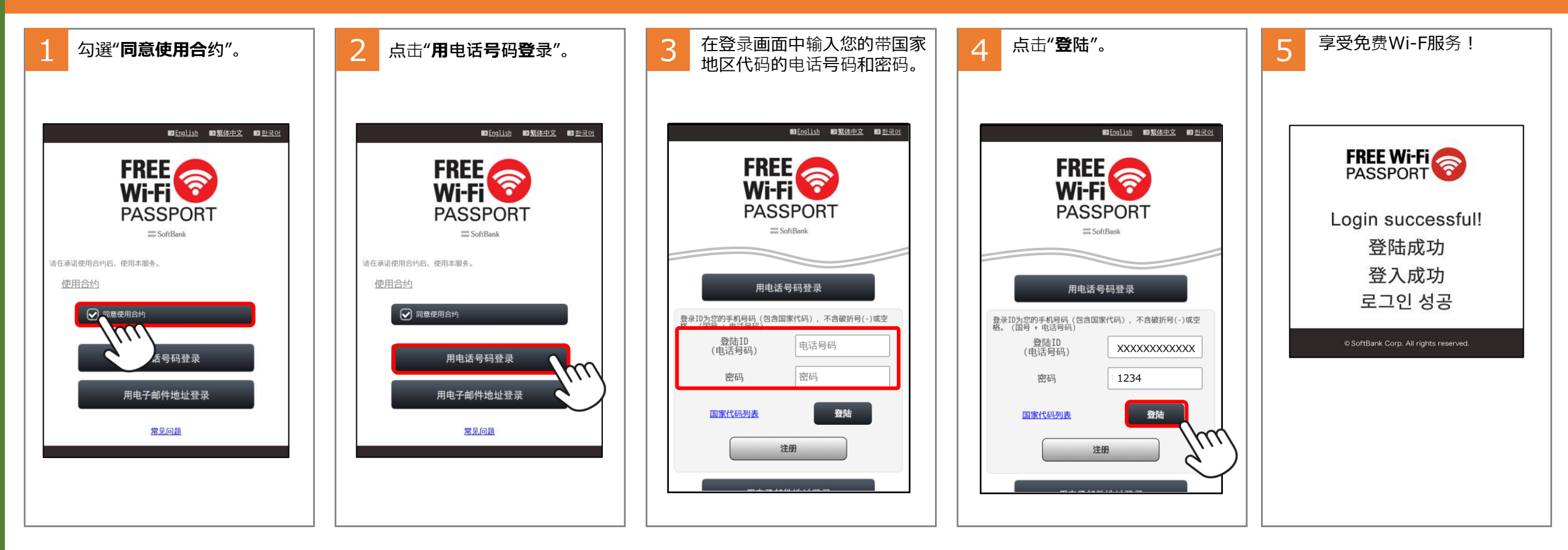

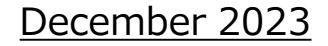

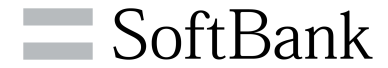

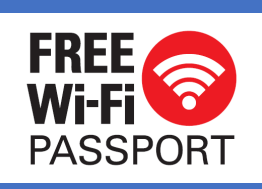

# 如何使用免费 FREE Wi-Fi PASSPORT

(电子邮件)

自动显示登录画面。

### 步骤1. 连接到免费Wi-Fi PASSPORT。

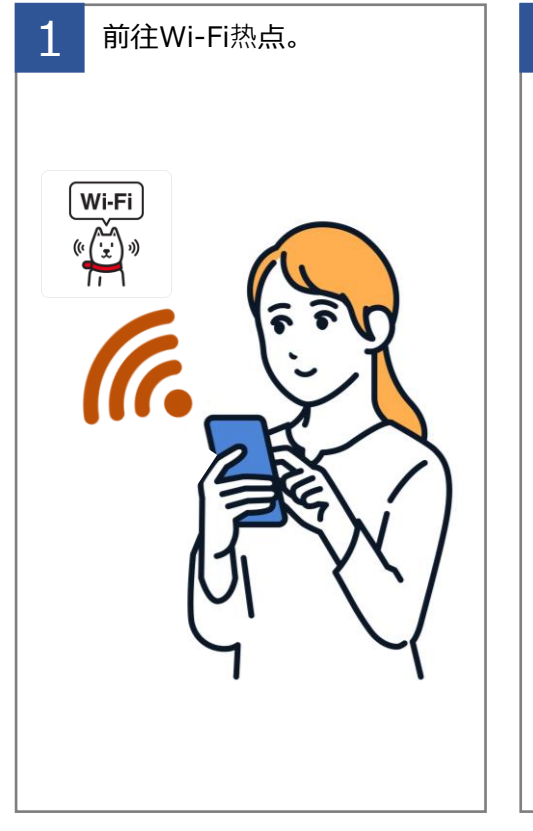

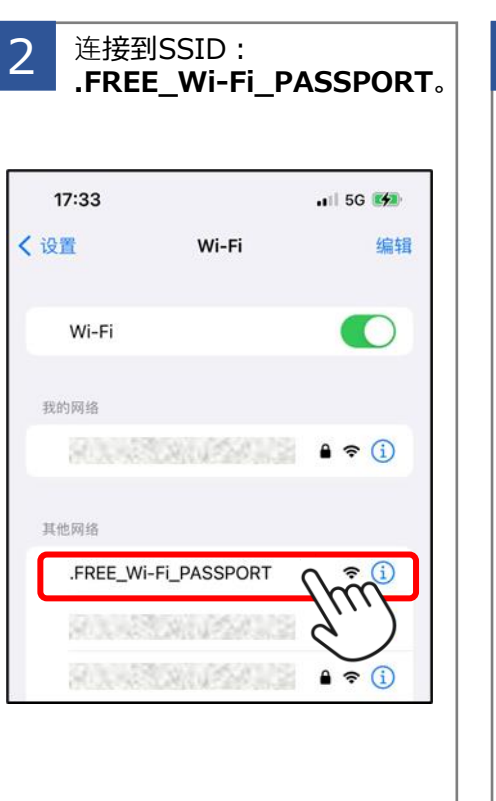

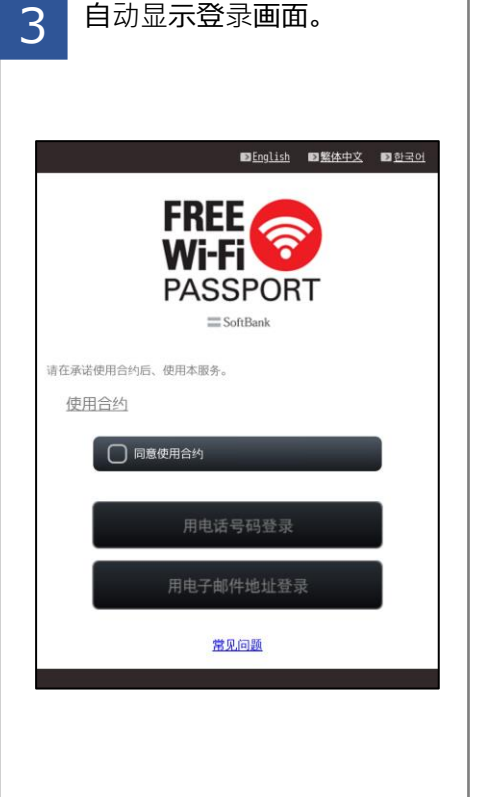

### 重要提示

• 如果您没有收到电子邮件,请确保将设置配置为接收来 自域名sbwifi.jp的电子邮件。

### 步骤2. 获取密码。

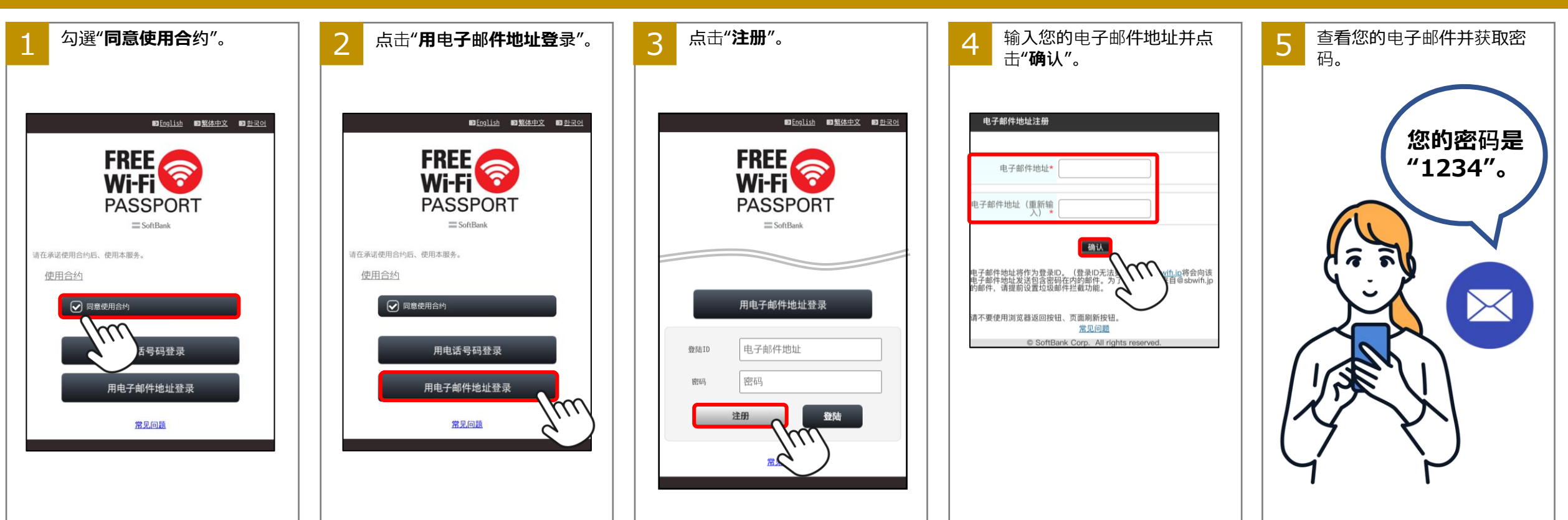

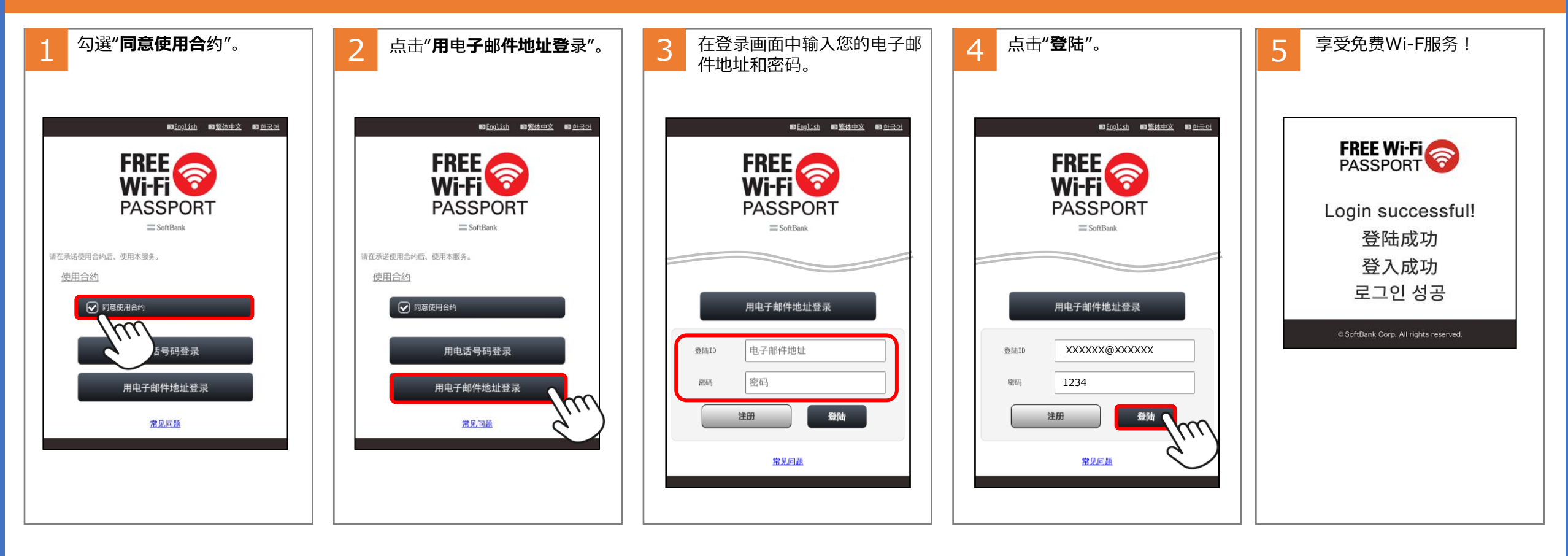

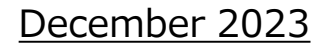

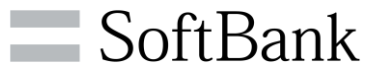